# GUIDES TO RENEW ENGINEERING CONSULTANCY PRACTICE REGISTRATION **USING MYBEM ONLINE SYSTEM**

### Step 1: Visit http://www.bem.org.my/mybem.

Existing MyBEM User: Key-in your User ID and Password at the Login Page. Click Forgot Password to recover new password.

### New User: Click Access to obtain User ID and Password.

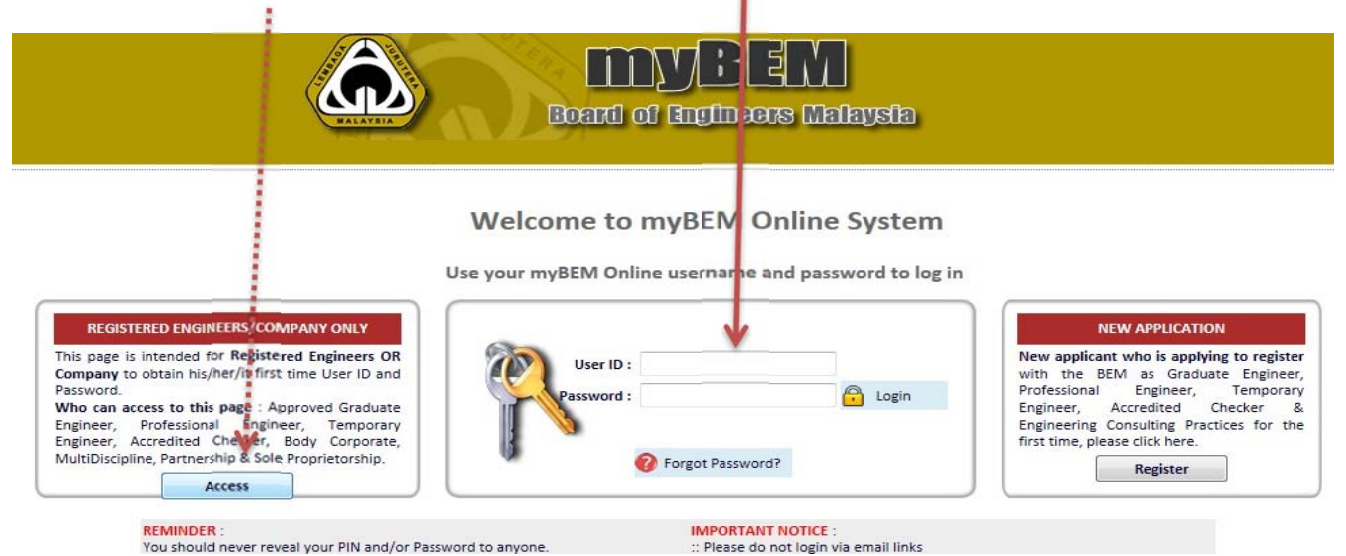

## Step 2: Select Category.

Welcome to myBEM : FOR REGISTERED ENGINEERS/COMPANY ONLY

'his page is intended for Registered Engineers/Company to obtain his/her/it first time User ID & Password only.

| LEASE SELECT YOUR PREFERRED CATEGORY : |                                                                                                    |                                           |  |
|----------------------------------------|----------------------------------------------------------------------------------------------------|-------------------------------------------|--|
| For assistance, please con             | <br>Graduate Engineer<br>Professional Engineer<br>Accredited Checkers - Structural<br>Accredited Checkers - Geotechnical |                                           |  |
|                                        | Temporary Engineer                                                                                                    | 98 0590 or email to webmaster@bem.org.my. |  |
|                                        | Body Corporate                                                                                                    |                                           |  |
|                                        | Multidisciplinary                                                                                                    |                                           |  |
|                                        | Sole Proprietorship<br>Partnership                                                                                       |                                           |  |

Step 3: Key-in Registration No. (with prefix in front) & email address. Click Request User ID & Password. System will automatically send a confirmation email containing User ID & Password. Click Home.

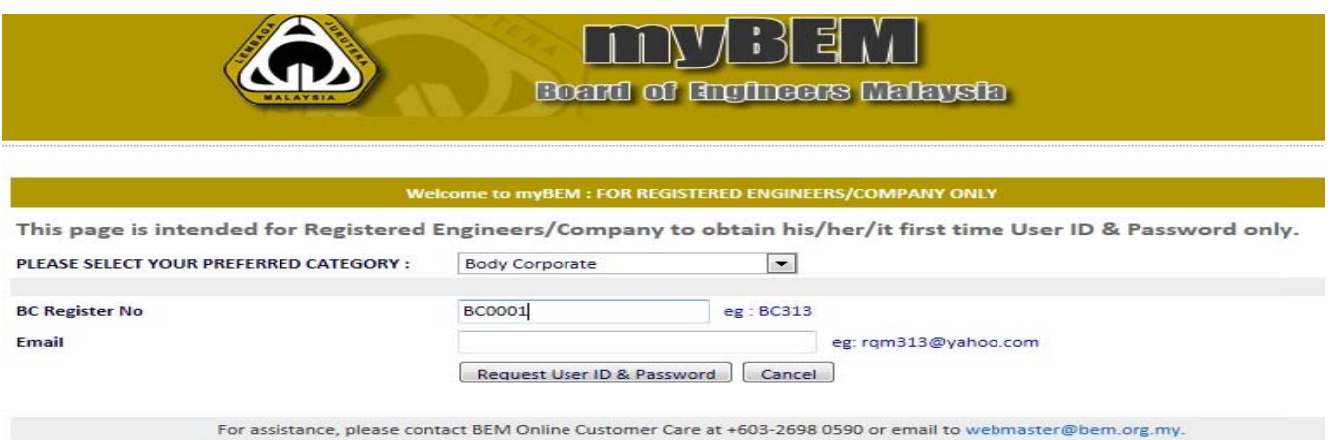

## Step 4: You are now at Login Page. Key-in your User ID and Password at the Login Page.

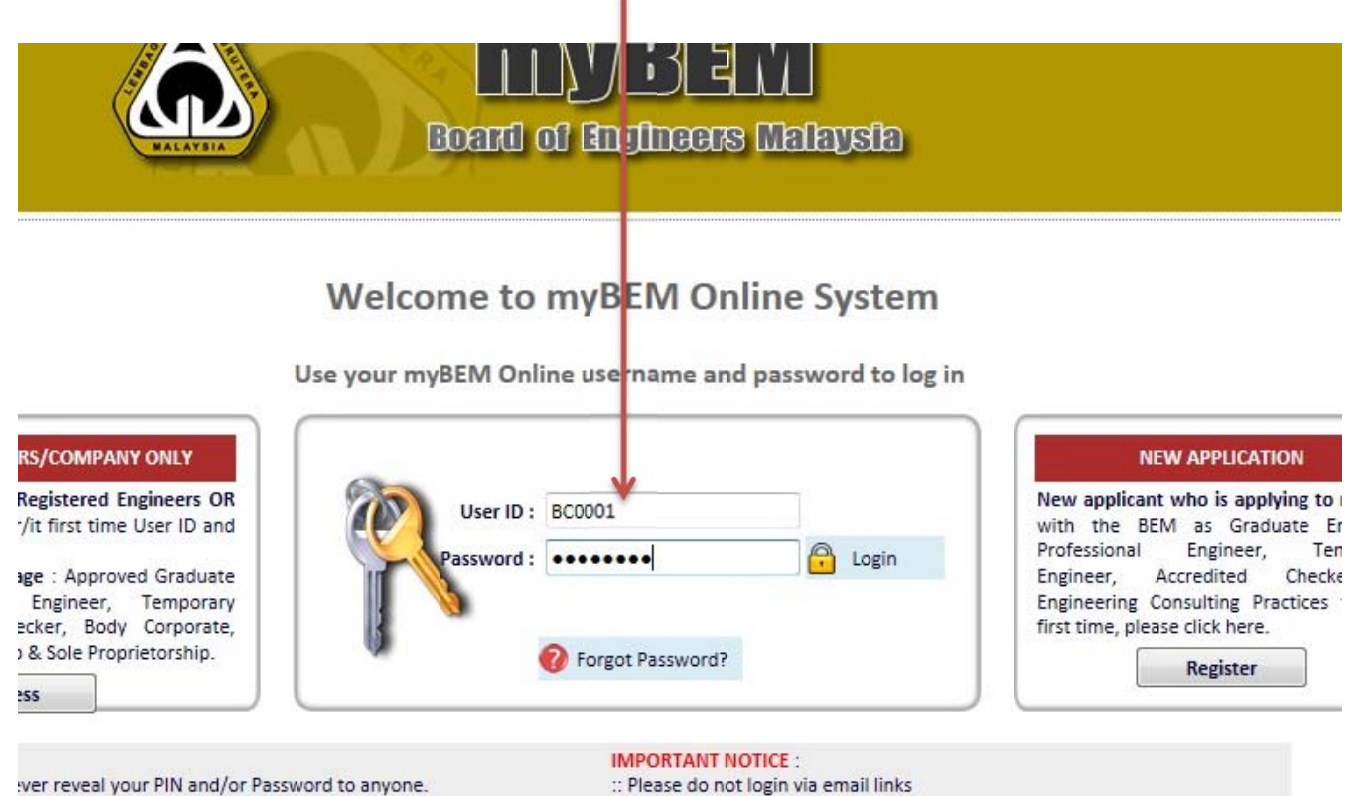

ver reveal your PIN and/or Password to anyone.

# Step 5: Change password at Profile menu. Click Renewal to Renew.

|            |                                                          |                                   |       | LLLY II II II II II II II II II II II II II |
|------------|----------------------------------------------------------|-----------------------------------|-------|---------------------------------------------|
| 1          | 같 Home<br>같 Profile<br>같 Registration Record<br>같 Logoff | Welcome , Body Corporate Informat | ion : |                                             |
| dy Corpora | ate Information                                          |                                   | Bil   | l                                           |
| Sa         | な company Details                                        |                                   | 1     | Company Details                             |
|            | e pecano birectoro a marcinolacio                        |                                   | 2     | Details Directors & Shareholders            |
|            | 않 Renewal<br>않 Payment Record(s)                         |                                   |       |                                             |

Click Payment Record(s) to check previous payment record, to print receipt or renewal slip (if applicable).

### Step 6:

- a) Update company data if there is any changes.
  b) Upload supporting documents (forms). Click icon '≧' to download renewal notice and forms.
  c) Select Payment Type and Bank Code. Key-in the Cheque No. /Postal order No. /Money Order No. or M2U, CIMBClicks, RHBNow Payment Reference No.
- d) Click Submit.

|                                                                                                    | Update Contact Information (Only if there is any ch                                                                                                    | anges)                                          |                                                                                                    |
|----------------------------------------------------------------------------------------------------|----------------------------------------------------------------------------------------------------|-------------------------------------------------|----------------------------------------------------------------------------------------------------|
| Address :                                                                                                    |                                                                                                    |                                                 | 7                                                                                                    |
| Postcode/City -                                                                                                    |                                                                                                    |                                                 |                                                                                                    |
| Parte :                                                                                                    | 46200 / PETALING JAYA                                                                                                    |                                                 |                                                                                                    |
| State .                                                                                                    | SELANGOR                                                                                                    |                                                 |                                                                                                    |
| Country :                                                                                                    | MALAYSIA                                                                                                    |                                                 | Company                                                                                                    |
| Tel. No :                                                                                                    |                                                                                                    | eg. 0366681234                                  |                                                                                                    |
| Fax. No :                                                                                                    |                                                                                                    | eg. 0366681234                                  |                                                                                                    |
| Mobile No :                                                                                                    | eg. 0192559857                                                                                                    |                                                 |                                                                                                    |
| E-mail (1st) :                                                                                                    | nikkamaliah@gmail.com                                                                                                    |                                                 |                                                                                                    |
|                                                                                                    | eg. rqm313@yahoo.com                                                                                                    |                                                 |                                                                                                    |
| E-mail (2nd) :                                                                                                    |                                                                                                    |                                                 |                                                                                                    |
|                                                                                                    | eg. rqm313@yahoo.com                                                                                                    |                                                 |                                                                                                    |
| are required to submit supporti                                                                                                    | ng documents. Please click 🗋 to download the Renewal Noti                                                                                                    | ice & forms. Once completed, please upload your | Upload                                                                                                    |
| are required to submit support<br>a document using the following<br>File(s) :                                                                                                    | ing documents. Please click it to download the Renewal Not<br>upload document facility.<br>Upload Document                                                                                              | ice & forms. Once completed, please upload your | Upload<br>_ company<br>forms /<br>declaration                                                                                                    |
| are required to submit support<br>a document using the following<br>File(s) :                                                                                                    | ing documents. Please click 🗋 to download the Renewal Not<br>upload document facility.<br>Upload Document<br>Payment Details                                                                            | ice & forms. Once completed, please upload your | Upload<br>company<br>forms /<br>declaration                                                                                                    |
| are required to submit support<br>n document using the following<br>File(s) :<br>Payment Description :<br>Payment Year :                                                                                                    | ing documents. Please click i to download the Renewal Not<br>upload document facility.<br>Upload Document<br>Payment Details<br>Fee Pembaharuan<br>2013                                                 | ice & forms. Once completed, please upload your | Upload<br>company<br>forms /<br>declaration<br>Renewal                                                                                                 |
| are required to submit support<br>in document using the following<br>File(s) :<br>Payment Description :<br>Payment Year :<br>Amount :                                                                                                    | ing documents. Please click i to download the Renewal Not<br>upload document facility.<br>Upload Document<br>Payment Details<br>Fee Pembaharuan<br>2013<br>1000.00                                      | ice & forms. Once completed, please upload your | Upload<br>company<br>forms /<br>declaration<br>Renewal<br>Payment                                                                                      |
| are required to submit support<br>in document using the following .<br>File(s) :<br>Payment Description :<br>Payment Year :<br>Amount :<br>Payment Date :                                                                                           | ing documents. Please click i to download the Renewal Not<br>upload document facility.<br>Upload Document<br>Payment Details<br>Fee Pembaharuan<br>2013<br>1000.00<br>19/10/2012                        | ice & forms. Once completed, please upload your | Upload<br>company<br>forms /<br>declaration<br>Renewal<br>Payment<br>information                                                                       |
| are required to submit support<br>a document using the following<br>File(s) :<br>Payment Description :<br>Payment Year :<br>Amount :<br>Payment Date :<br>Prefix / Register No :                                                                    | ing documents. Please click i to download the Renewal Not<br>upload document facility.<br>Upload Document<br>Payment Details<br>Fee Pembaharuan<br>2013<br>1000.00<br>19/10/2012<br>BC /                | ice & forms. Once completed, please upload your | Upload<br>company<br>forms /<br>declaration<br>Renewal<br>Payment<br><u>information</u>                                                                |
| are required to submit support<br>a document using the following<br>File(s) :<br>Payment Description :<br>Payment Year :<br>Amount :<br>Payment Date :<br>Prefix / Register No :<br>Payment Type :                                                  | ing documents. Please click to download the Renewal Not<br>upload document facility.<br>Upload Document<br>Payment Details<br>Fee Pembaharuan<br>2013<br>1000.00<br>19/10/2012<br>BC /                  | ice & forms. Once completed, please upload your | Upload<br>company<br>forms /<br>declaration<br>Renewal<br>Payment<br><u>information</u><br>Select:<br>Payment Type                                     |
| are required to submit support<br>in document using the following<br>File(s) :<br>Payment Description :<br>Payment Year :<br>Amount :<br>Payment Date :<br>Prefix / Register No :<br>Payment Type :<br>Bank Code :                                  | ing documents. Please click to download the Renewal Not<br>upload document facility.<br>Upload Document<br>Payment Details<br>Fee Pembaharuan<br>2013<br>1000.00<br>19/10/2012<br>BC /                  | ice & forms. Once completed, please upload your | Upload<br>company<br>forms /<br>declaration<br>Renewal<br>Payment<br>information<br>Select:<br>Payment Type<br>Bank Code                               |
| are required to submit support<br>a document using the following<br>File(s) :<br>Payment Description :<br>Payment Year :<br>Amount :<br>Payment Date :<br>Prefix / Register No :<br>Payment Type :<br>Bank Code :<br>Payment/Cheque Reference No :  | ing documents. Please click it to download the Renewal Not<br>upload document facility.<br>Upload Document<br>Payment Details<br>Fee Pembaharuan<br>2013<br>1000.00<br>19/10/2012<br>BC /               | ice & forms. Once completed, please upload your | Upload<br>company<br>forms /<br>declaration<br>Renewal<br>Payment<br><u>information</u><br>Select:<br>Payment Type<br>Bank Code<br>Key-in Payment      |
| are required to submit support<br>a document using the following<br>File(s) :<br>Payment Description :<br>Payment Year :<br>Amount :<br>Payment Date :<br>Prefix / Register No :<br>Payment Type :<br>Bank Code :<br>Payment/Cheque Reference No :  | ing documents. Please click it to download the Renewal Not<br>upload document facility.<br>Upload Document<br>Payment Details<br>Fee Pembaharuan<br>2013<br>1000.00<br>19/10/2012<br>BC /               | ice & forms. Once completed, please upload your | Upload<br>company<br>forms/<br>declaration<br>Renewal<br>Payment<br>information<br>Select:<br>Payment Type<br>Bank Code<br>Key-in Payment<br>Ref. No.  |
| are required to submit support<br>in document using the following<br>File(s) :<br>Payment Description :<br>Payment Year :<br>Amount :<br>Payment Date :<br>Prefix / Register No :<br>Payment Type :<br>Bank Code :<br>Payment/Cheque Reference No : | ing documents. Please click it to download the Renewal Not<br>upload document facility.<br>Upload Document<br>Payment Details<br>Fee Pembaharuan<br>2013<br>1000.00<br>19/10/2012<br>BC /<br><br>Submit | ice & forms. Once completed, please upload your | Upload<br>company<br>forms/<br>declaration<br>Renewal<br>Payment<br>information<br>Select:<br>Payment Type<br>Bank Code<br>Key-in Payment<br>Ref. No.  |
| are required to submit support<br>a document using the following<br>File(s) :<br>Payment Description :<br>Payment Year :<br>Amount :<br>Payment Date :<br>Prefix / Register No :<br>Payment Type :<br>Bank Code :<br>Payment/Cheque Reference No :  | ing documents. Please click it to download the Renewal Not<br>upload document facility.<br>Upload Document<br>Payment Details<br>Fee Pembaharuan<br>2013<br>1000.00<br>19/10/2012<br>BC /               | ice & forms. Once completed, please upload your | Upload<br>company<br>forms/<br>declaration<br>Renewal<br>Payment<br>information<br>Select:<br>Payment Type<br>Bank Code<br>Key-in Payment<br>Ref. No.  |
| are required to submit support<br>a document using the following<br>File(s) :<br>Payment Description :<br>Payment Year :<br>Amount :<br>Payment Date :<br>Prefix / Register No :<br>Payment Type :<br>Bank Code :<br>Payment/Cheque Reference No :  | ing documents. Please click it to download the Renewal Not<br>upload document facility.<br>Upload Document<br>Payment Details<br>Fee Pembaharuan<br>2013<br>1000.00<br>19/10/2012<br>BC /               | ice & forms. Once completed, please upload your | Upload<br>company<br>forms /<br>declaration<br>Renewal<br>Payment<br>information<br>Select:<br>Payment Type<br>Bank Code<br>Key-in Payment<br>Ref. No. |

## Step 7: System will prompt online renewal submission status. Click OK.

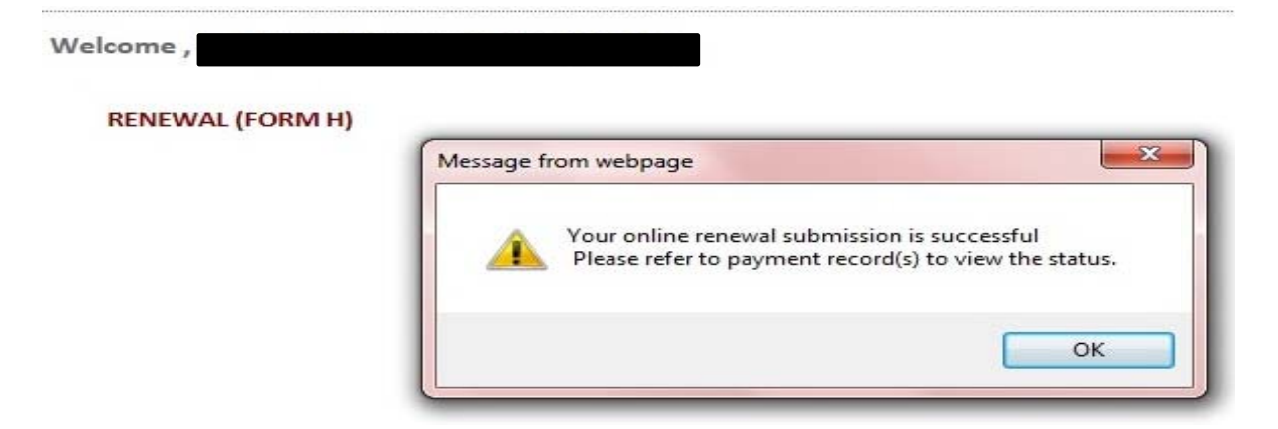

#### Step 8: Print the Renewal Slip and view Payment Records.

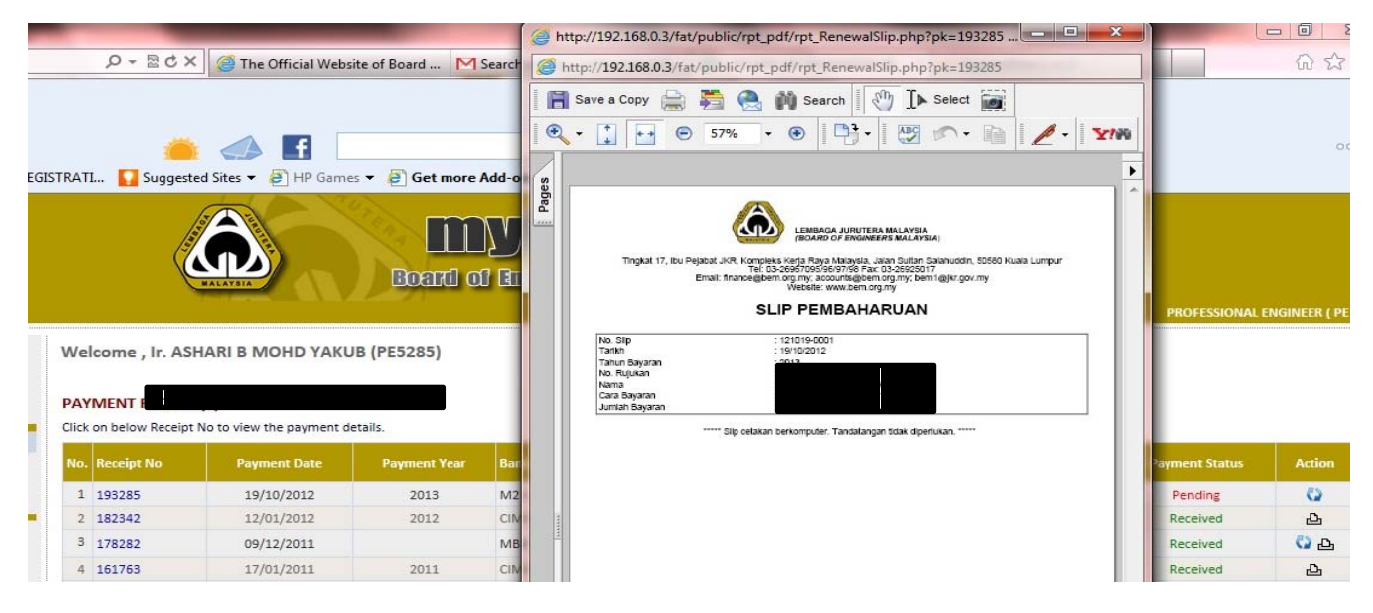

#### \*\* IMPORTANT NOTE: \*\*

#### Payment by cheque / bank draft / money order (Malaysia only):

Print the Renewal Slip and send it together with your payment to the Board of Engineers Malaysia seven (7) days from the payment date.

# Step 9: Click this icon to view or print Renewal Slip.

| Welcome , |             |                                         |              |           |                |                             |        |                |            |
|-----------|-------------|-----------------------------------------|--------------|-----------|----------------|-----------------------------|--------|----------------|------------|
| Click     | MENT RECORE | <b>P(S)</b><br>No to view the payment d | etails.      |           |                |                             |        |                |            |
| No.       | Receipt No  | Payment Date                            | Payment Year | Bank Code | Payment Ref.   | Certificate Delivery Method | Amount | Payment Surfus | Action     |
| 1         | 193285      | 19/10/2012                              | 2013         | M2U       | 156789102      |                             | 100.00 | Pending        | 20         |
| 2         | 182342      | 12/01/2012                              | 2012         | CIMB      | 448290         | Pick up                     | 100.00 | Received       | 2          |
| 3         | 178282      | 09/12/2011                              |              | MBB       | 112233 testing |                             | 0.00   | Received       | <u>с</u> р |
|           | 101700      | 17/01/2011                              | 2011         | CIMB      | 406103         | Pick up                     | 100 00 | Received       | D.         |
| 4         | 101/02      | 1//01/2011                              | 2011         | CIVID     | 100100         |                             |        | The contract   |            |

Once the Finance Department of BEM has processed and acknowledged your payment, the Print button for Receipt will be displayed. You may print your receipt by clicking the button.